# 黑龙江省经营主体公共信用信息报告 (无违法违规证明版)

## 操作指南

2024年12月

### 目 录

| 1 操作说明            | 1 |
|-------------------|---|
| 1.1 系统环境          | 1 |
| 1.2 信用报告替代无违规证明系统 | 1 |
| 1.2.1 系统登录        | 1 |
| 1.2.2 报告申请        | 3 |

#### 1 操作说明

#### 1.1 系统环境

查询报告请通过互联网,操作系统为 Windows7 及以上,谷歌 Chrome 浏览器、360 极速 浏览器或火狐 FireFox 浏览器等主流浏览器,为获取最佳系统体验,建议使用谷歌 Chrome 浏 览器。

#### 1.2 信用报告替代无违规证明系统

#### 1.2.1 系统登录

登录黑龙江省经营主体公共信用信息报告(无违法违规证明版)系统地址:信用中国(黑 龙江)官方网站,在信用服务模块下找到"信用代证"功能图标,通过黑龙江省统一身份认 证平台接口,选择"法人登录"使用法人账号登录。如下图1所示。

|     | 全国-体化在地或务服务平台<br>黑龙江政务服务网 | 🕑 黑龙江省数字政府                                                                                                    | 统一身份 | 计认证平台 黑龙江省的                                        | 充一政务服务门户           |
|-----|---------------------------|----------------------------------------------------------------------------------------------------|------|----------------------------------------------------|--------------------|
|     | _                         |                                                                                                    | _    |                                                    |                    |
|     | 个人登录                      | 法人登录                                                                                                    |      | 其它                                                 | 登录方式               |
| 账号密 | · 明登录 电子营业执照到             | 登录 数字证书登录                                                                                                    | 0    | ▶ 账号密码                                             | ● 国家账号登录           |
| 4   | 9                         |                                                                                                    |      | 电子营业执照                                             | 💿 数字证书             |
| í   | <b>a</b>                  |                                                                                                    | 6    | 地市历史用户                                             |                    |
|     | > 向右滑动完成涨                 | the state of the state of the s | -    | 温、 个人登录仅支持办理个人<br>"法人登录"界面进行登录。<br>2、 个人账号和法人账号,属" | 警提示                |
|     | 汞登                        |                                                                                                    | 3    | 、若提示密码错误可通过"?                                      | 忘记密码"功能找回。<br>注下我) |
|     | 忘记密码                      | 注册                                                                                                    | 3    | 60(点击下载)等主流浏览                                      | 四工致了、日本(四工致)、      |
|     | 点击下载操作                    | 手册                                                                                                    |      |                                                    |                    |

图1 登录页面

申请的经营主体通过输入统一社会信用代码、密码,滑块验证成功后,点击"登录"即 可提交验证信息,验证通过后打开黑龙江省经营主体公共信用信息报告(无违法违规证明版) 系统。(如没有账号请到黑龙江省政务服务网进行注册,完成注册、认证后才能登陆)如图2 所示。

1

黑龙江省经营主体公共信用信息报告(无违法违规证明版)操作指南

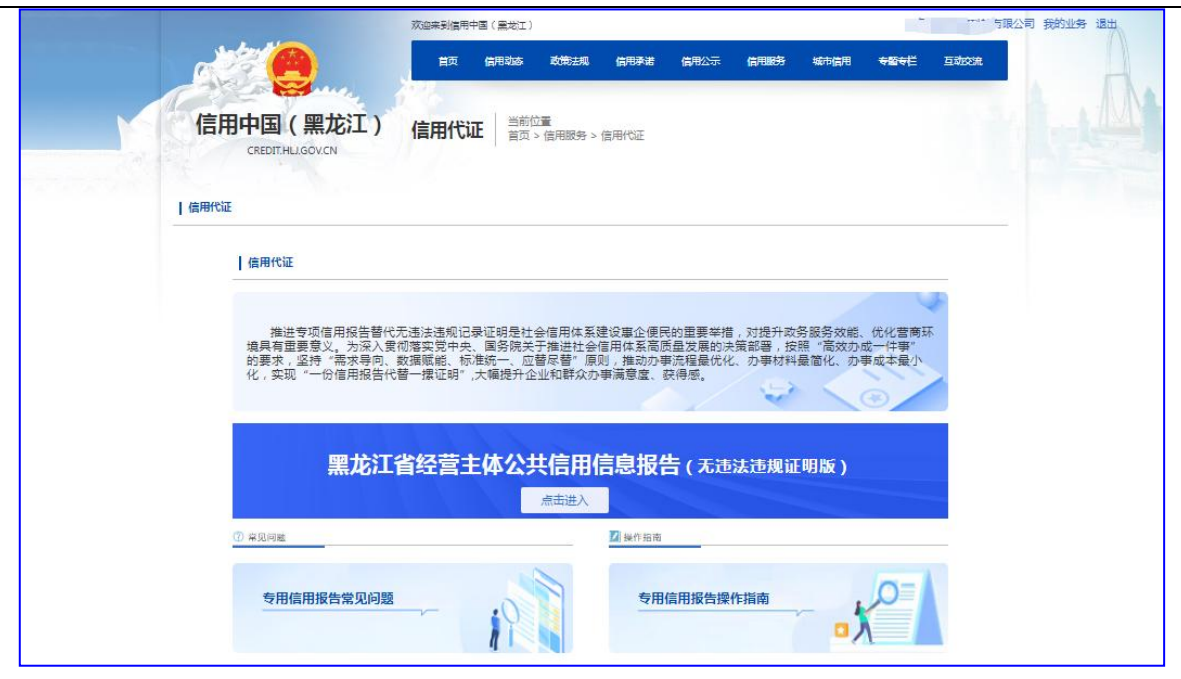

图 2 系统首页

专用信用报告常见问题中可以已经列出在报告申请过程中有哪些常见的问题,申请之前请注意查看。

如下图3所示。

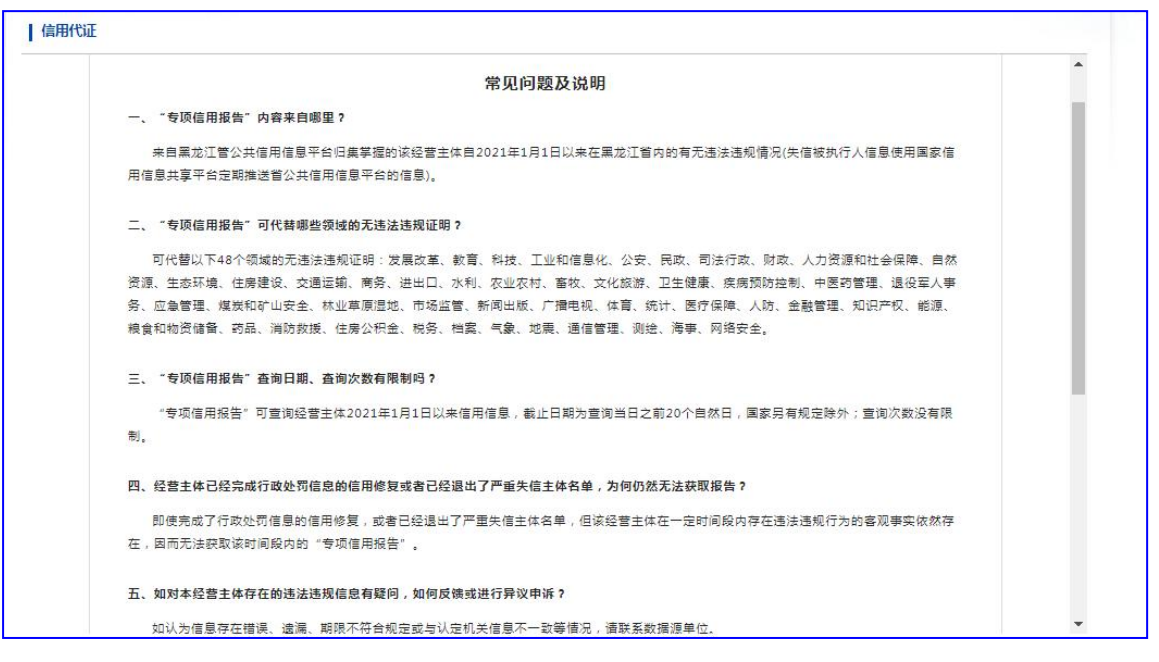

图 3 常见问题

专用信用报告操作指南,为指导经营主体在申请过程中每一步操作说明,申请报告前可以在线查看或 者下载到本地,按照报告操作指南可以完成在线申请专用信用报告。如下图4所示。 黑龙江省经营主体公共信用信息报告(无违法违规证明版)操作指南

| 文 3 | <b>≠ ▼ 〈</b> | 2 /7 > | 1:1 ▼ · | — 60% • + 🖆 🏊 • 🗐 🗊 AI解析                                                                  |  |
|-----|--------------|--------|---------|-------------------------------------------------------------------------------------------|--|
|     |              |        |         | 正定江客经营主体公共信用信息报告(无违法违规证明能)操作指南<br>日 — —                                                   |  |
|     |              |        |         | □ ★<br>1操作说明1<br>11 系统环境 1                                                                |  |
|     |              |        |         | 1.2 信用报告替代无违规证明系统         1           1.2.1 系统登录         1           1.2.1 系统登录         1 |  |
|     |              |        |         | L & £ ]K    T M                                                                           |  |

图 4 操作指南

#### 1.2.2 报告申请

点击"点击进入"按钮,进入申请流程页面。如下图5所示。

| 黑龙江省经营主体公共信用信息报告(无违法违规证明版)                  |  |
|---------------------------------------------|--|
|                                             |  |
| 无违法违规记录                                     |  |
| 第一步 第二步 第三步 第三步                             |  |
| 点击"我要申请" 以证整录 1、选择学师说面<br>(使用法人用户) 2、勾选查询领域 |  |
|                                             |  |
| 有進法連規记录                                     |  |
| * 超示型が出現します。                                |  |
|                                             |  |

图 5 申请流程页面

该页面点击"我要申请"按钮,进入申请信息选择页面。选择"查询时间区间",勾选领域。如下图6所示。

| (吉申请                                    |                            |                          | - 🛛 × |
|-----------------------------------------|----------------------------|--------------------------|-------|
| 经营主体名称: 哈尔滨零短高科技有限公司<br>选择查询时间区间: 6个月 ✔ | 统一社会信用代码:                  | 91230104690715758N       |       |
| 选择领域:                                   |                            |                          |       |
| □全选                                     |                            |                          |       |
| □发展改革/科技/工信/商务/能源/粮食和物资储备/<br>人防/围动/进出口 | □卫生健康/疾病预防控制/中医药           | □财政/统计/金融管理/税务           |       |
| □公安/司法行政/网络安全                           | 2自然资源/生态环境/住房建设/交通运输/测绘    | □文化旅游/广播电视/体育/档案/新闻出版/教育 |       |
| □民政/人力変源和社会保障/医疗保障/退役军人事务/住房公积金         | □ 应急管理/煤炭和矿山安全/消防救援/地震     | □农业农村/畜牧/林业草原温地/水利       |       |
| □气象/通信管理                                | □市场监管/药品/知识产权              | □海事                      |       |
| □失信执行                                   |                            |                          |       |
| 提示:                                     |                            |                          |       |
| 1.经营主体可根据自身需求选择某个具体领域的信用报               | 告,也可以选择出具完整版(全部48个领域)的信用报告 |                          |       |

图 6 选择时间区间和行业

选择完毕后点击"确认"按钮,提交系统查询。如下图7所示。

| 医告申请 |                     |                             |                         | - 2 : |
|------|---------------------|-----------------------------|-------------------------|-------|
|      | ☑住房建设               | ☑交通运输                       | ☑文化旅游                   |       |
|      | ☑广播电视               | ☑体育                         | ☑档案                     |       |
|      | ☑ 新闻出版              | ☑ 教育                        | ☑民政                     |       |
|      | ☑人力资源和社会保障          | ☑医疗保障                       | ☑退役军人事务                 |       |
|      | ☑住房公积金              | ☑应急管理                       | ☑煤炭和矿山安全                |       |
|      | ☑消防救援               | ☑人防                         | ■农业农村                   |       |
|      | ■畜牧                 | ☑林业荦原温地                     | ☑ 7大乘]                  |       |
|      | ☑气象                 | ☑地震                         | ■通信管理                   |       |
|      | ☑测绘                 | ☑进出口                        | ☑市场监管                   |       |
|      | ☑药品                 | ☑知识产权                       | □海事                     |       |
|      | ☑失信执行               |                             |                         |       |
|      | 提示:                 |                             |                         |       |
|      | 1.经营主体可根据自身需求选择某个具体 | \$领域的信用报告,也可以选择出具完整版(全部48个  | 领域)的信用报告。               |       |
|      | 2.信用报告服务支持经营主体自主选择机 | 發告时间。报告可查询经营主体2021年1月1日以来的信 | 詞信息,报告截止日期为查询当日前20个自然日。 |       |
|      |                     | 2000                        |                         |       |

图 7 提交

点击"确认"按钮后,系统提示确认提交信息。如下图8所示。

| 报告申请 |                                         |                            |                          | - 8 |
|------|-----------------------------------------|----------------------------|--------------------------|-----|
|      | 口全选                                     |                            |                          |     |
|      | □发展改革/科技/工信/商务/能源/粮食和物资储备/人<br>防/国动/进出口 | □卫生健康/疾病感放空制/中医药           | □财政/统计/金融管理/税务           |     |
|      | □公安/司法行政/网络安全                           | 日台然资源/生态环境/住房建设/交通运输/测绘    | □文化版游/广播电视/体育/档案/新闻出版/教育 |     |
|      | □民政/人力资源和社会保障/医疗保障/退役军人事<br>住房公积金       | 赤 X                        | □农业农村/富牧/林业草原温地/水利       |     |
|      | □气象/通信管理                                | 确认提交信息吗?                   | □海事                      |     |
|      | □失信执行                                   | 御礼                         |                          |     |
|      | 提示:                                     |                            |                          |     |
|      | 1.经营主体可根据自身需求选择某个具体领域的信用报告              | 吉,也可以选择出具完整版(全部48个领域)的信用报  | <b>*</b> .               |     |
|      | 2.信用报告服务支持市场主体自主选择报告时间。报告               | 最多可查询近3年数据,报告最晚结束日期为查询日前20 | 0天。国家另有规定的除外。            |     |

图 8 确认提交

点击"确认"按钮后,系统进行处理。处理结果有以下2种:

1、如果申请的经营主体在数据库中有违法违规信息,按照业务要求,系统不提供报告下载,只提供违法违规信息查看功能。系统弹出"经系统核查,该经营主体有失信记录,不予 出具《公共信用信息报告(证明版)》,查询失信记录,请点击确定"提示,如下图9所示。 点击确定后,显示该经营主体具体失信信息。如下图10所示。

| INTERNET COLL |                                                 |                                                           |                                  |
|---------------|-------------------------------------------------|-----------------------------------------------------------|----------------------------------|
| 报告申请          |                                                 |                                                           | - 83 :                           |
|               | 透接物迹:                                           |                                                           |                                  |
|               |                                                 |                                                           |                                  |
|               | 日<br>发展改革/科技/工信/高务/能源/<br>粮食和物资储备/人防/回动/进出<br>口 | 二卫生健康/疾病预防控制/中医药                                          | 同时政/纳什/全能管理/祝务                   |
|               | □公安/司法行政/网络安全                                   | ■<br>自然变源/生态环境/住房建设/交<br>通 <sup>1111年</sup> /19/2         | 口<br>文化很感/广播电视/体育/档案/纸<br>间出版/教育 |
|               | 日<br>再政/人力变派和社会保障/医疗保<br>障/證段至人等务/住房公积金         | <del>版</del> X                                            | ■<br>友业农村/富牧/林业草原温地/水<br>利       |
|               | □ <b>气象/温信管理/烟草专</b> 美 经                        | 逐统校查,谈经营主体有失信记录,不予出具《公<br>结用信息报告(证明版)》。宣看失信记录,请点击<br>"确定" | □ 待招/向事                          |
|               | □ 朱信执行                                          | <b>高</b> 定                                                |                                  |
| 温馨培示:         |                                                 |                                                           |                                  |
|               | 1.市场主体可根据自身需求选择某个具体领域的信用和                       | 時、也可以透祥出員完整版(全部50个版版)的信用版表。                               |                                  |
|               | 2個用沒告說完支持市场主体自主法與很合时间,按5                        | 景多可查试近3年数据,预告景税结束日期为查询日前20天。国家                            | <b>又是有规定的临外。</b>                 |
|               |                                                 |                                                           |                                  |
|               |                                                 | 御い                                                        |                                  |

图 9 有失信信息提示

| 法违规信息提示                                          | - 2 |
|--------------------------------------------------|-----|
| 农业农村/畜牧/林业草原湿地/水利                                |     |
| 行政处罚                                             |     |
| <b>行政党司决定书文号:</b> 给否求(值约)词〔2024〕48(**1002号       |     |
| 進法事实: 经营假售药                                      |     |
| <b>处罚内容:</b> 羽放人民币2970元;没收违法所得900元;没收积兽罚:他喃明目片1盒 |     |
| 处罚决定目题: 2024-05-22                               |     |
| 行政統罰决定有文号: 给否农(动压)同〔202 <sup>-8024063</sup> 号    |     |
| 達法事实: 未按照规定消毒                                    |     |
| <b>处罚内容:</b> 罚款人民币2000元                          |     |
| 处罚决定目题: 2024-05-22                               |     |
| 行教处罚决定书文号: 哈谷农(图图)词 (20. 48024005号               |     |
| 速速事实: 诊疗活动中应当开具处方未开具处方                           |     |
| <b>处罚内容:</b> 司款人民币1/00元                          |     |
| 林奈浩寺戸時 3024.05.22                                |     |

图 10 失信信息查看

2、如果申请的经营主体无失信信息,系统弹出信用报告下载窗口,供申请用户下载报告。 如下图 11 所示。下载成功后会保存到本地,报告格式为 PDF 格式,申请流程结束。

| 2228株 三日 1 1 1 1 1 1 1 1 1 1 1 1 1 1 1 1 1 1 | 建下载任务                                                       | © ×                      |
|----------------------------------------------|-------------------------------------------------------------|--------------------------|
| 统一社会信用代码: 912<br>选择查询时间区间: 网址                | https:// <b>credit.hlj.gov.cn/</b> CreditOpenApiWeb/downlos | .dedXybgPdf3.do?         |
| 6分月 名称                                       | ;龙江省经营主体公共信用报告(无违法违规证明版)                                    |                          |
| <sup>选择行业:</sup><br>□ <sub>全选</sub> 下载:      | ] C:\Users\Administrator\Desktop                            | <ul> <li>▼ 浏览</li> </ul> |
| □<br>发展改革/<br>粮食和物料                          | 直接打开 取利                                                     | 金融管理/税务                  |
| □公安/司:                                       | 3×2                                                         | 臺电视/体育/档案。<br>陶出版/教育     |
| 日<br>民政/人力资源和社会保障                            | 日本 日本 日本 日本 日本 日本 日本 日本 日本 日本 日本 日本 日本 日                    | 〇<br>农业农村/畜牧/林业草原提她/     |

图 11 无失信信息下载报告